## Příklad - Neomezené zdroje

V kapitole Příklad - Omezení maxima zdrojů jsme si ukázali jak omezit maximum operací, které lze najednou na zdroji provádět. Pokud nechceme toto maximum nijak omezovat, stačí u zdroje zrušit zaškrtnutí příznaku **Omezeno**.

V tomto příkladu zrušíme omezení u zdroje "Kuchyň". Přejdeme do evidence Zdroje, dostupné ze sekce Kapacity, otevřeme zdroj "Kuchyň"

| 🔁 🗊 Zadejte text 🔎                                                                                                    | •     | 9 🖷                              |                    | Zdroj - APS   | OLUT!             |                            |                  | C                             | 8 – O X       |
|----------------------------------------------------------------------------------------------------|-------|----------------------------------|--------------------|---------------|-------------------|----------------------------|------------------|-------------------------------|---------------|
| Domů Zobrazení Nástroje                                                                                                    | e     | Nápověda                         |                    |               | _                 |                            |                  |                               |               |
| Nový 👓 Klonovat 📄 Editova                                                                                                    | t ()  | 🖬 🌠 🔇 Přepočítat plán 👻 🎲 Editov | /at více záznamů 🧕 | 🛂 👻 😌 🏧 Nástě | inky 👻 🍢 Zrušit a | ktivní filtr 🦷 Uživatelské | filtry - 📪 - 🎬 - | Zadejte text P                | ¥             |
| Kapacity <                                                                                                    | 1     | Zdroj 🕲                          |                    |               |                   |                            |                  |                               | *             |
| 👙 Zdroje                                                                                                    |       | Název                            | Kód                | Omezeno       | Nadřazený z…      | Efektivita 🗎               | Maximum          | Kal. dostupnosti              | Potvrzování p |
| <ul> <li>Seznamy zdrojů</li> <li>Dovednosti</li> <li>Dovednosti zdrojů</li> <li>Konfigurační matice</li> <li>Konfigurační pravidla</li> <li>Kalendáře</li> </ul> | T     | RBC                              | RBC                |               | -                 | =                          | -                | =                             | -             |
|                                                                                                    |       | Karel Horák                      | KH                 | $\checkmark$  | Operátor          | 75,00 %                    | 1,00             |                               | 2d            |
|                                                                                                    |       | Pizza pec                        | PP                 | $\checkmark$  |                   | 100,00 %                   | 6,00             |                               | 2d            |
|                                                                                                    |       | Stará pizza pec                  | SP                 | $\checkmark$  |                   | 100,00 %                   | 6,00             |                               | 2d            |
|                                                                                                    |       | Nová pizza pec                   | NP                 | $\checkmark$  |                   | 100,00 %                   | 6,00             |                               | 2d            |
| 💾 Pravidla kalendáře                                                                                                    | →     | Kuchyň                           | KU                 |               |                   | 100,00 %                   | 5,00             |                               | 2d            |
| V Císelníky                                                                                                    |       | Petr Novák                       | PN                 | $\checkmark$  | Operátor          | 100,00 %                   | 1,00             |                               | 2d            |
| 🕵 kategorie zoroju<br>🕚 Časové intervaly                                                                                                    |       | Jan Svoboda                      | JS                 | $\checkmark$  | Operátor          | 100,00 %                   | 1,00             |                               | 2d            |
|                                                                                                    |       | Alice Kabátová                   | AK                 | $\checkmark$  | Operátor          | 100,00 %                   | 1,00             |                               | 2d            |
|                                                                                                    |       | Denisa Pechárová                 | DP                 | $\checkmark$  | Operátor          | 100,00 %                   | 1,00             | Denisa Pechárová - dostupnost | 2d            |
|                                                                                                    |       | Nora Kroupová                    |                    | $\checkmark$  | Operátor          | 100,00 %                   | 1,00             |                               | 2d            |
|                                                                                                    |       | Operátor                         | OPE                | $\checkmark$  |                   | 100,00 %                   | 1,00             |                               | 2d            |
|                                                                                                    |       | Oldřich Železný                  |                    | $\checkmark$  | Operátor          | 100,00 %                   | 1,00             |                               | 2d            |
|                                                                                                    |       | Ondřej Trojan                    |                    | $\checkmark$  | Operátor          | 100,00 %                   | 1,00             |                               | 2d            |
|                                                                                                    |       |                                  |                    |               |                   |                            |                  |                               |               |
| 👤 Můj prostor                                                                                                    |       |                                  |                    |               |                   |                            |                  |                               |               |
| 📅 Plánování (APS)                                                                                                    |       |                                  |                    |               |                   |                            |                  |                               |               |
| 🕒 PLM                                                                                                    |       |                                  |                    |               |                   |                            |                  |                               |               |
| [0] Kapacity                                                                                                    |       |                                  |                    |               |                   |                            |                  |                               |               |
| Kontakty                                                                                                    |       |                                  |                    |               |                   |                            |                  |                               |               |
| Analýzy a reporting                                                                                                    |       |                                  |                    |               |                   |                            |                  |                               |               |
| 💁 Administrace                                                                                                    |       |                                  |                    |               |                   |                            |                  |                               |               |
| 000                                                                                                    | 144 - | 44 4 Záznam 5 z 13 → → → →       |                    |               |                   |                            |                  |                               | Þ             |

Uživatel: kozielova Server: localhost [ProtoExpress] Organizace: ? Lokalizace: cs Pohled: Resource\_ListView Production plan

a na formuláři odškrtneme příznak Omezeno.

| \Xi 📅 😌 🖻 民 🖉 ,                         | <ul> <li>Nápověda</li> </ul> | Kuchyň - Zdroj - APSOLUT!                                                               |                                | C                           | - E |       | × |
|-----------------------------------------|------------------------------|-----------------------------------------------------------------------------------------|--------------------------------|-----------------------------|-----|-------|---|
| Nový •• Klonovat 🗎 Otevřít              | objekt 👿 Přejmenovat 🖉 Sto   | rno 💾 Uložit 畏 Uložit a zavřít 🖳 Uložit a nový 🕺 Přepočítat plán 👻 🎁 Přidat nedostupnos | it 🔽 Zobrazit diagram 👻 😌 Akti | ualizovat 🧟 Nástěnky 👻      |     |       | ~ |
| Plánování (AP5) <                       | 👷 Kuchyň - Zdroj 🛛 🕲         |                                                                                         |                                |                             |     |       | * |
| Zakázky                                 | 👷 Zdroj 📄 Další informace    |                                                                                         |                                |                             |     |       |   |
| Seznamy vyrobnich poza Zásobníky        | Obecné                       |                                                                                         | Kalendáře                      |                             |     |       |   |
| 🛄 Časový plán zakázek                   | Název:                       | Kuchyň                                                                                  | Kal. dostupnost                | i: Vyberte Kal. dostupnosti | ×   | ••• • |   |
| Časový plán zdrojů                      | Nadřazený zdroj:             | Vyberte Nadřazený zdroj ×                                                               | Kal. efektivity                | Vyberte Kal. efektivity     | ×   | ••• • |   |
| Správce fronty příkazů                  | Lokace:                      | Pizzerie Luigi ×                                                                        |                                | Kuchvň - Maximum            | ×   |       |   |
| Materiálové toky                        |                              | Aktualizováno z ERP Poslední aktualizace z ERP:                                         | Popis                          |                             |     |       |   |
| Výrobní příkazy                         | Kód                          |                                                                                         | Za daita Dania                 |                             |     |       |   |
| Objednávky                              | Turo adveisu                 | KU                                                                                      | Zadejte Popis                  |                             |     |       |   |
| 🔛 Dodací listy                          | ryp zuroje:                  | Výchozi                                                                                 | •                              |                             |     |       |   |
| 🐖 Distribuční příkazy                   | Kategorie zdroje:            | Vyberte Kategorie zdroje ×                                                              | ···· •                         |                             |     |       |   |
| Prikazy (dle zakazek) Simulace          |                              | Vyloučen z plánování                                                                    |                                |                             |     |       |   |
| Požadavky na plánování                  |                              | Omezeno                                                                                 |                                |                             |     |       |   |
| 🗸 🔢 Komplikace plánování                |                              | Subdodavatel                                                                            |                                |                             |     |       |   |
| 21 Problémy                             |                              | Má podřízené zdroje                                                                     |                                |                             |     |       |   |
| I↔I Omezení                             | Okno kapacity:               | 100d                                                                                    |                                |                             |     |       |   |
| <ul> <li>Kategorie zásobníků</li> </ul> | Potvrzování příkazů:         | 24                                                                                      |                                |                             |     |       |   |
| Kategorie výrobních 🔻                   | Maximum:                     | 20                                                                                      | 10 <b>^</b>                    |                             |     |       |   |
| 👤 Můj prostor                           | Náklady:                     | ن <sub>ا</sub> د<br>م                                                                   | 00 ¢                           |                             |     |       |   |
| Plánování (APS)                         | Velikost pracovo( fronty)    | رن<br>ارت                                                                               | JU -                           |                             |     |       |   |
|                                         | Cfeldivite:                  | 20                                                                                      |                                |                             |     |       |   |
| C PLM                                   | Elekuvita;                   | 100,00                                                                                  | % 📮                            |                             |     |       |   |
| [•] Kapacity                            | Dodavatel:                   | Vyberte Dodavatel ×                                                                     | ··· •                          |                             |     |       |   |
| Kontakty                                | Konfigurační matice:         | Vyberte Konfigurační matice ×                                                           | ···· •                         |                             |     |       |   |
| Analýzy a reporting                     | Konfigurace:                 | Zadejte Konfigurace                                                                     |                                |                             |     |       |   |
| 0 Administrace                          |                              |                                                                                         |                                |                             |     |       |   |
| wa Auministrace                         |                              |                                                                                         |                                |                             |     | T     |   |
| ***                                     |                              |                                                                                         |                                |                             |     |       |   |

Uživatel: kozielova Server: localhost [ProtoExpress] Organizace: ? Lokalizace: cs Pohled: Resource\_DetailView Production plan

Po naplánování vidíme, že se Kuchyň již neřídí svým maximem (tedy 5), ale je v ní prováděno i více operací najednou.

| E 🗄 😌 👻                                                    |                       | Časový plán zdrojů - APSOLUT! |            |           |             |            |              |           |               |              |           |         |      | Ť    | - 🗆  | × |
|------------------------------------------------------------|-----------------------|-------------------------------|------------|-----------|-------------|------------|--------------|-----------|---------------|--------------|-----------|---------|------|------|------|---|
| I Domů Zobrazení Nástro                                    | oje Nápověda          |                               |            |           |             |            |              |           |               |              |           |         |      |      |      |   |
| 📄 🔇 Přepočítat plán 👻 🎲                                    | Editovat více záznamů | i 🚆 Ote                       | vřít zdroj | 2 Zobra   | azit diagra | m - 🏘 🤇    | Otevřít oper | raci 😭    |               | <u>] - 1</u> | 00        |         | i e  | - 🕺  | *    | ~ |
| Plánování (APS) <                                          | 🔁 Časový plán         | zd 🕲                          |            |           |             |            |              |           |               |              |           |         |      |      |      | * |
| 📜 Zakázky 🛛 🖌<br>🐻 Výrobní požadavky                       | Dnes < >              | 28.                           | cvětna 2   | 2022      |             |            |              |           |               |              |           |         |      |      |      |   |
| Seznamy výrobních poža                                     |                       |                               | 6:00       |           |             | 7:00       |              |           |               |              | 8:00      |         |      | 9:00 |      | * |
| Zásobniky Časový pláp zakázek                              |                       | 6:15                          | 6:30       | 6:45      | 7:00        | 7:15       | 7:30         | 7:45      | 8:00          | 8:15         | 8:30      | 8:45    | 9:00 | 9:15 | 9:30 |   |
| Časový plán zdrojů                                         | Alice Kabátová        |                               |            |           |             |            |              |           |               | 8:18         | 50-0000   | 04 9:00 |      |      |      |   |
| \Xi Správce fronty příkazů                                 | Denisa Pechárová      | +                             |            |           |             |            |              |           | _             |              |           |         |      |      |      |   |
| 🔁 Vytížení zdrojů                                          | Jan Svoboda           |                               |            |           |             |            |              |           | 8:            | 08 50-00     | 0002/Piz  | za 9:00 |      |      |      |   |
| Ateriálové toky                                            | Karel Horák           |                               |            |           |             |            | 7:3          | 7 50      | -000004       | /Pizza M     | argherita | 9:00    |      |      |      |   |
| Výrobní příkazy                                            |                       |                               |            | 6:46      |             | 50-00000   | 7/Pizza M    | largherit | a             | 8:28         | 8:28 50   | -0 9:00 |      |      |      |   |
| Dbjednávky                                                 |                       |                               |            | 6:46      |             | 50-00000   | 8/Pizza M    | largherit |               | 8:28         | 8:28 50   | -0 9:00 |      |      |      |   |
| 📔 Dodací listy                                             |                       |                               |            | 1         | 6:56        | 50-        | 000006/P     | 'izza Mar | gherita       |              | 8:38 8:   | 38 9:00 |      |      |      |   |
| 👯 Distribuční příkazy                                      | Kuchyň                |                               |            |           |             |            | 7:3          | 7 50      | -000004       | /Pizza M     | argherita | 9:00    |      |      |      |   |
| Prikazy (dle zakazek) Simulace                             |                       |                               |            |           |             |            |              | 8         | 7:58 50       | 000002       | /Pizza Ma | rg 9:00 |      |      |      |   |
| Požadavky na plánování                                     |                       |                               |            |           |             |            |              |           | 8:            | 08 50-00     | 0002/Piz  | za 9:00 |      |      |      |   |
| 🗸 🧧 Komplikace plánování                                   |                       |                               |            |           |             |            |              |           |               | 8:18         | 50-0000   | 04 9:00 |      |      |      |   |
| ?! Problémy                                                | Nora Kroupová         |                               |            | 6:46      |             | 50-00000   | 8/Pizza M    | largherit | a             | 8:28         | 8:28 50   | -0 9:00 |      |      |      |   |
| I⇔I Omezení                                                | Nová pizza pec        |                               |            |           |             |            |              |           |               |              |           |         |      |      |      |   |
| <ul> <li>Ciselniky</li> <li>Kategorie zásobníků</li> </ul> | Oldřich Železný       |                               |            | 6:46      |             | 50-00000   | 7/Pizza M    | Iargherit | а             | 8:28         | 8:28 50   | -0 9:00 |      |      |      |   |
| Kategorie wýrobních                                        | Ondřej Trojan         |                               |            |           | 6:56        | 50-        | 000006/P     | izza Mar  | gherita       |              | 8:38 / 8: | 38 9:00 |      |      |      |   |
| 👤 Můj prostor                                              | Petr Novák            |                               |            |           |             |            |              |           | -<br>7:58 50· | 000002       | /Pizza Ma |         |      |      |      |   |
| 🞬 Plánování (AP5)                                          | Pizza pec             |                               |            |           |             |            |              |           |               |              |           |         |      |      |      |   |
| ( <sup>1</sup> ) РГМ                                       | Stará pizza pec       |                               |            |           |             |            |              |           |               |              |           |         |      |      |      |   |
|                                                            |                       |                               |            |           |             |            |              |           |               |              |           |         |      |      |      |   |
| oj Kapacity                                                |                       |                               |            |           |             |            |              |           |               |              |           |         |      |      |      |   |
| L Kontakty                                                 |                       |                               |            |           |             |            |              |           |               |              |           |         |      |      |      |   |
| 🗳 Analýzy a reporting                                      |                       |                               |            |           |             |            |              |           |               |              |           |         |      |      |      | * |
| 💁 Administrace                                             |                       |                               |            |           |             |            |              |           |               |              |           |         |      |      |      | ÷ |
|                                                            |                       |                               |            |           |             |            |              |           |               |              |           |         |      |      |      | ž |
| Uživatel: kozielova Server: localhost B                    | ProtoExpress] Organi  | izace: ? L                    | okalizace: | cs Pohled | : Operatio  | onPlanLoad | ListView S   | cheduler  | Producti      | on plan      |           |         |      |      |      |   |
|                                                            | and and a game        |                               |            |           |             |            |              |           |               |              |           |         |      |      |      |   |